# 151639

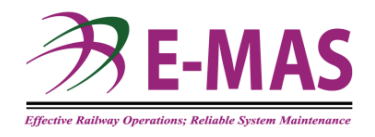

### **ERL Maintenance Support Sdn Bhd**

e-learning platform user guideline Date: 4 Feb 2022 Prepared by: Haryati Khalil

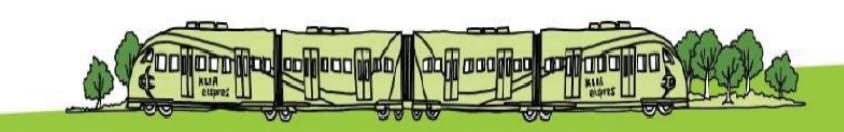

Page no.1 Ref no: G00.OMQ.M11100.CZ.1006.A

### Introduction

- The new e-learning platform is a partnership-type engagement with YTL Frog Asia.
- This platform (e-learning platform) is a fully browser based system that is customized to the current E-MAS needs.
- The e-learning platform is accessible through PC and hand phone regardless of user locality.
- Users/learners can be notified automatically (through e-mail) and reminders can be activated before training deadline by the trainer/admin
- HR will register all new user (during new staff orientation), thus you will be automatically registered to the e-learning platform

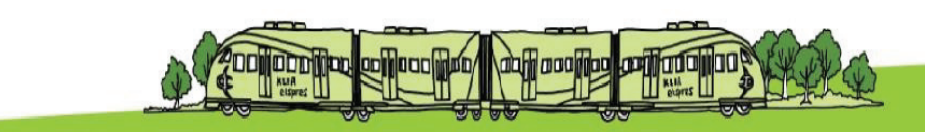

# How?

There are 2 ways you can attend a training.

1- Invited/ notified through an e-mail (refer to sample below).

Please click the hyperlink and you will be connected to the training module page.

Thu 17/2/2022 10:31 AM frogmailer <noreply@frogmailer.com> QEMR Training: Module 2

To HaryatiK@CEO

Dear Haryati Khalil,

Please complete your training https://emas.frog.courses/app/os?training\_module=B1D11DDA200D93DC0A563FA53FAD9F027E883B1CE0AA7422 .

Thanks and Good Luck

#### How? 2- Manually through the website

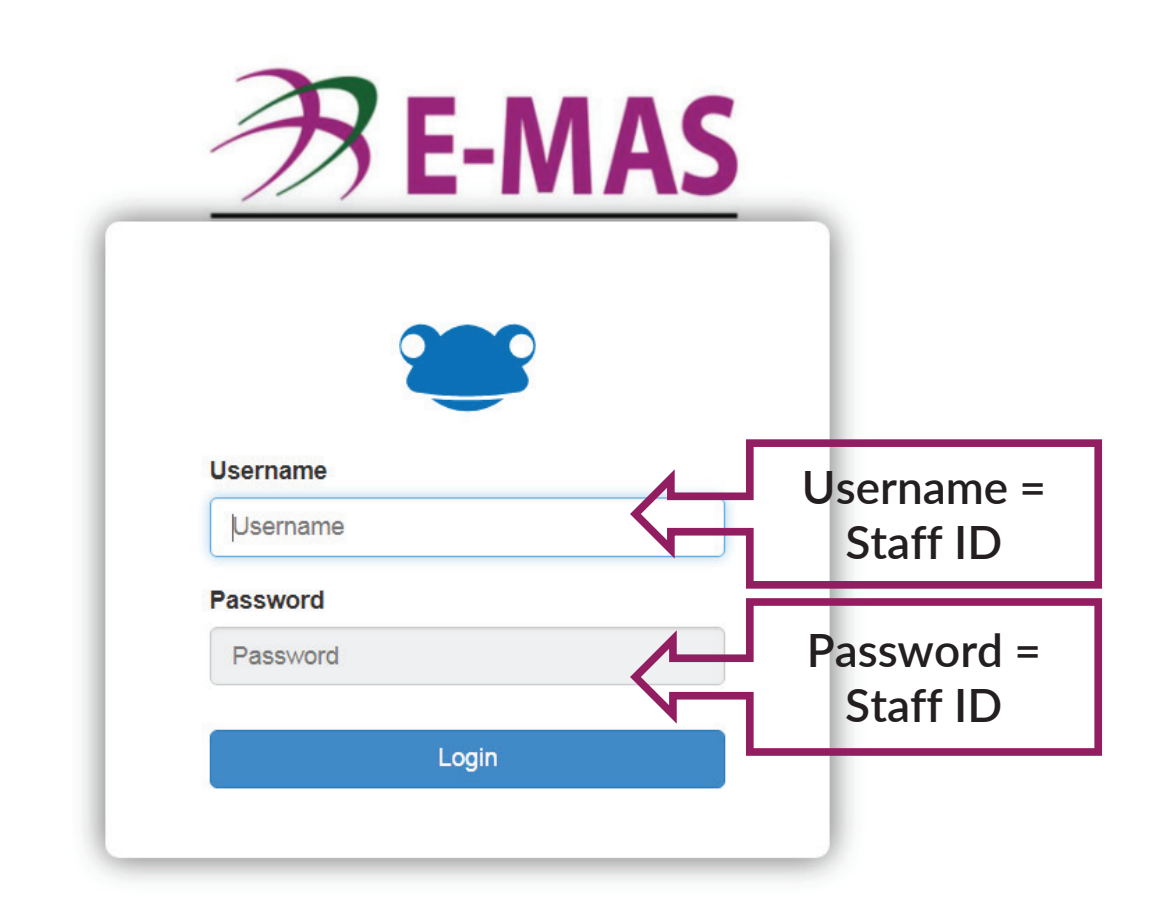

Type: <a href="https://emas.frog.courses/">https://emas.frog.courses/</a>

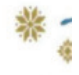

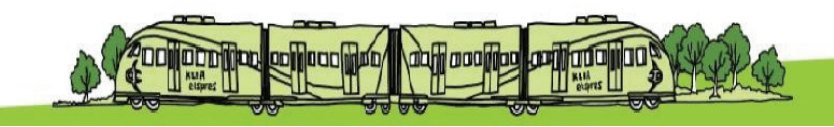

| This is your dashboard. |         |               | Click<br>here                                                                                           |                     |
|-------------------------|---------|---------------|----------------------------------------------------------------------------------------------------|---------------------|
| E-MAS FROG E            |         |               |                                                                                                    | Log out Haryati Kha |
|                         |         |               | Dashboard Department                                                                                    | Calendar My Awards  |
| WELCOME TO              |         |               | Notices                                                                                                 | o                   |
|                         |         |               | FROG Testing & Commissioning<br>24/02/2022 @ 4:33:43 by ARIF<br>Random                                  |                     |
|                         | - MA    |               | 16/02/2022 @ 3:50:39 by HARYATI<br>Happy Chinese New Year [Testing]<br>05/02/2022 @ 11:08:45 by MD AZIM |                     |
|                         |         |               | Pending Activities                                                                                      |                     |
| Topics                  | Replies | Last Activity | No modules found                                                                                        |                     |
| No content to show      |         |               |                                                                                                    |                     |
|                         |         |               |                                                                                                    |                     |
|                         |         |               |                                                                                                    |                     |

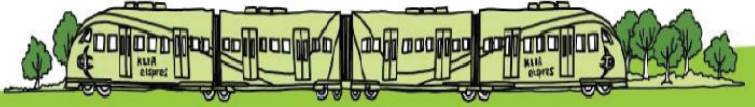

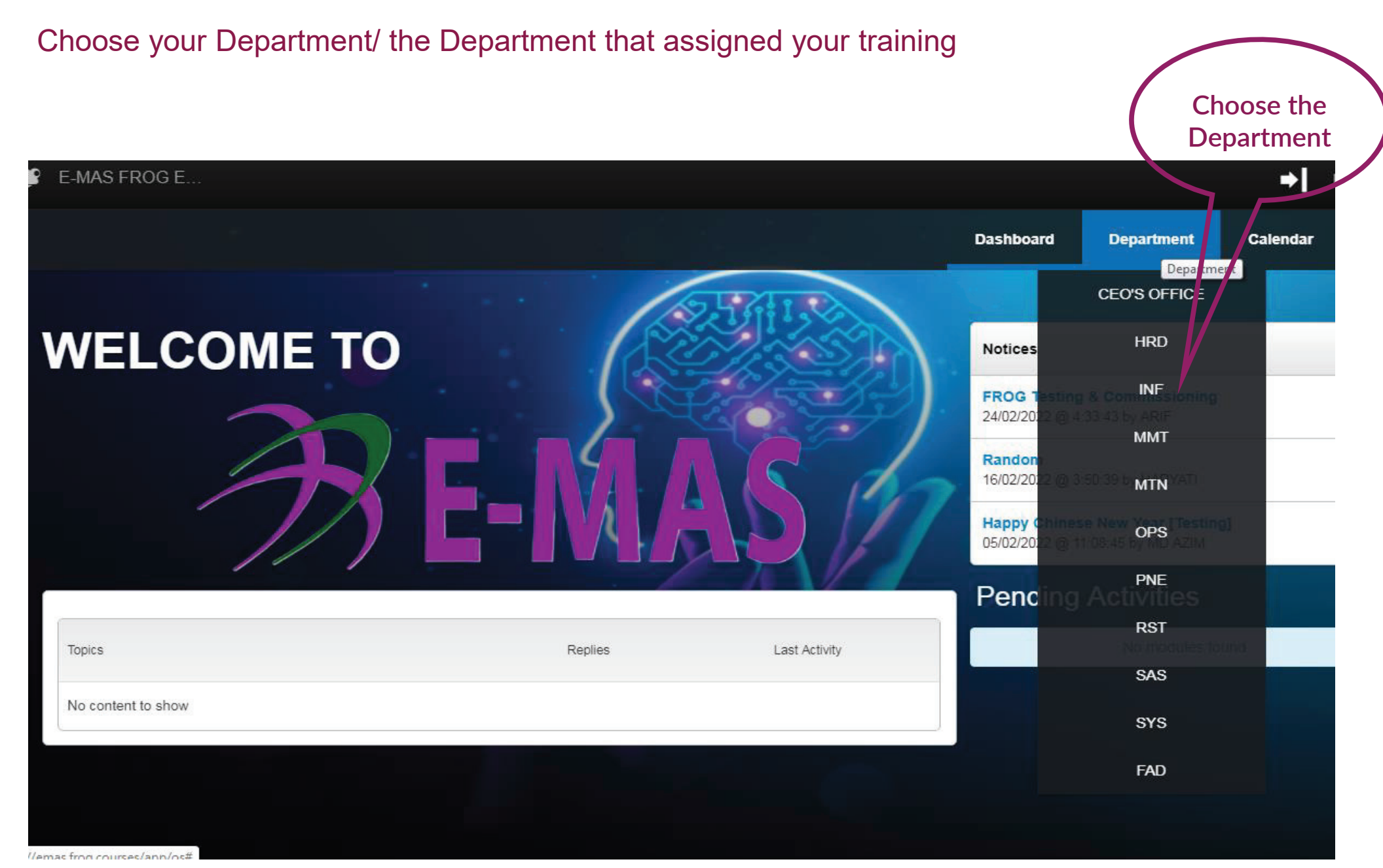

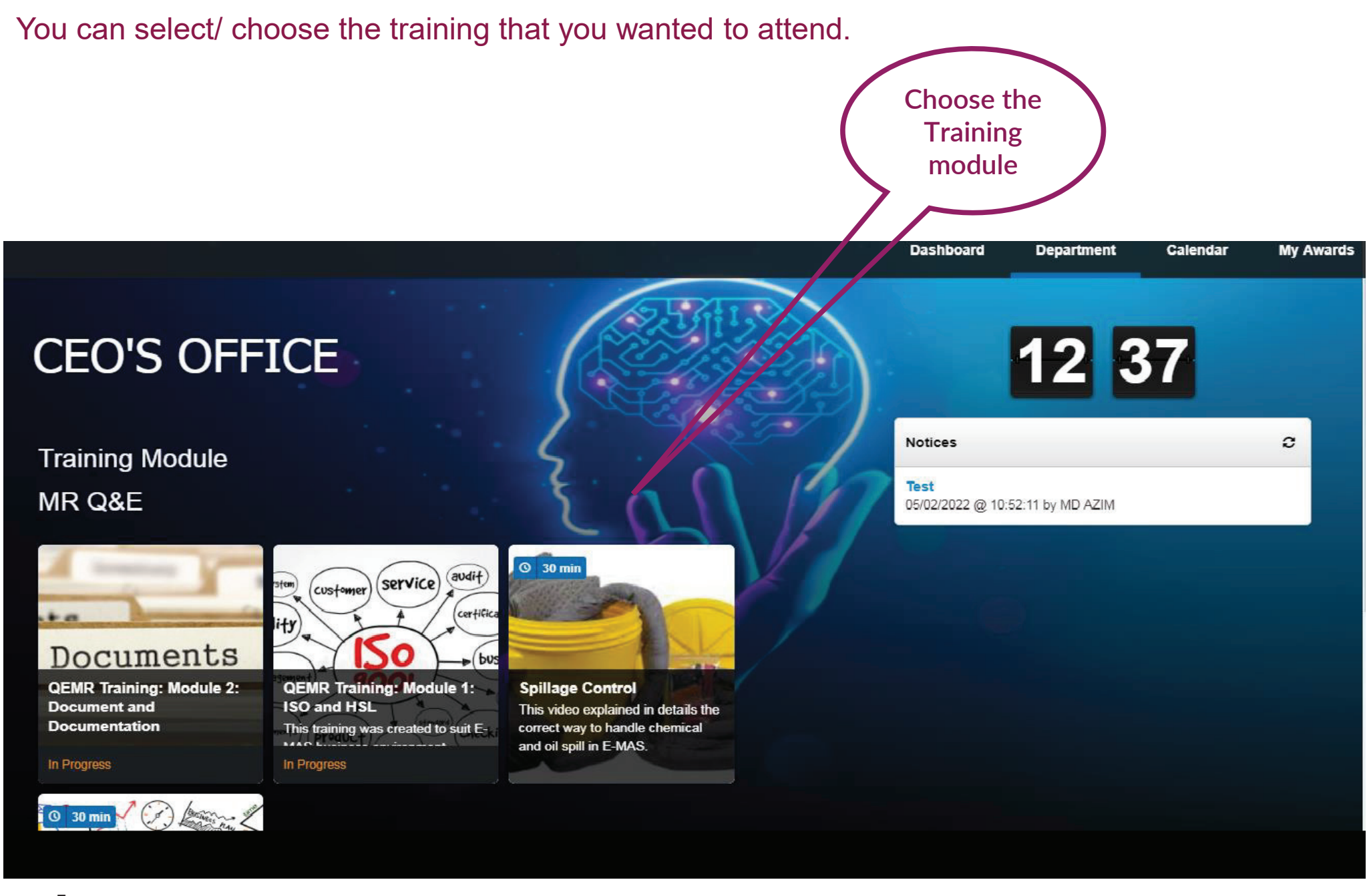

Page no.7

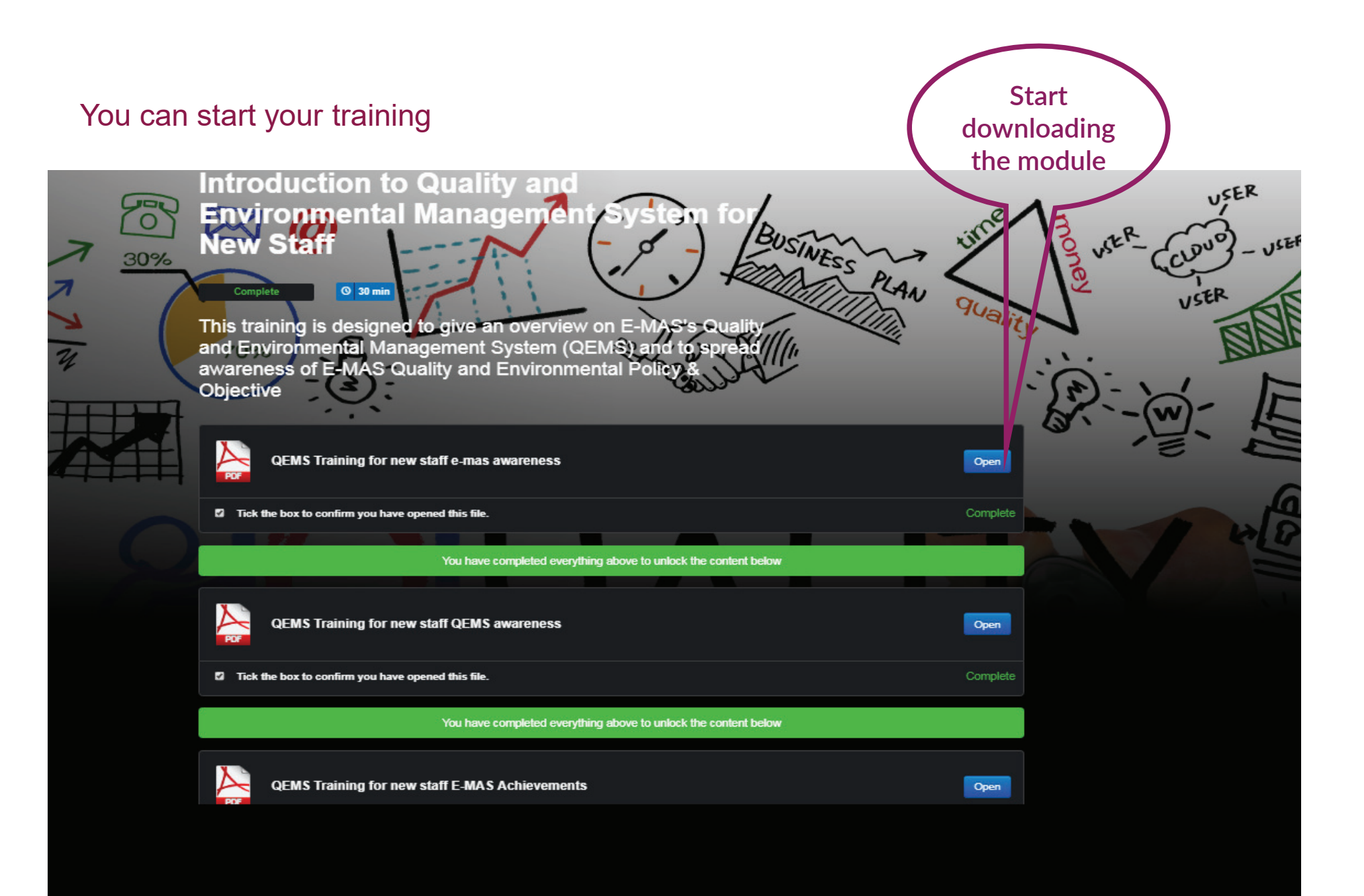

## Thank You

#### If you need any assistance, please liaise with your department Admins

| Department            | Admin/s                  |  |
|-----------------------|--------------------------|--|
| SAS                   | Md Rizal/ Azrin          |  |
| OPS                   | Hazlan/ Melaty           |  |
| RST                   | Saleh                    |  |
| SYS                   | Md Midun/ Tengku Nadzuan |  |
| MMT                   | Mohd Azay                |  |
| PNE                   | Arif Farhan              |  |
| MTN                   | Noor Zaina               |  |
| HRD                   | Syikin/ Razziq           |  |
| CEO's Office/ Overall | Haryati/ Azim            |  |

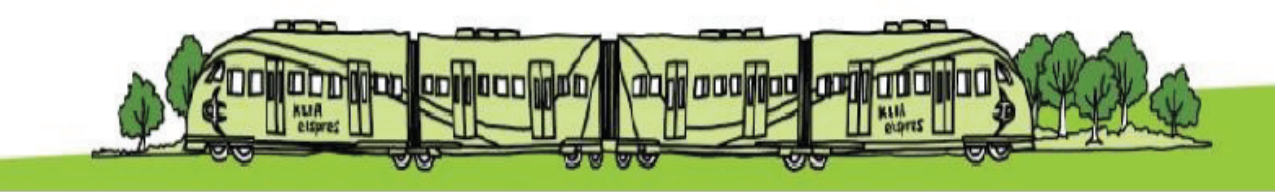